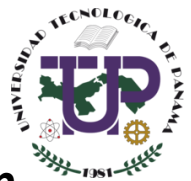

Universidad Tecnológica de Panamá Vicerrectoría de Investigación Postgrado y Extensión Dirección de Investigación

## Instructivo del Sistema de Información Científica

## Elaborado por:

Ing. Luis Mendoza

## Contacto:

investigadores.activos@utp.ac.pa

# Índice

| 1 | έQl  | JÉ ES EL SISTEMA DE INFORMACIÓN CIENTÍFICA?                     | 1  |
|---|------|-----------------------------------------------------------------|----|
|   | 1.1  | ESQUEMA PARA ASIGNACIÓN DE CÓDIGO ÚNICO DE INVESTIGADOR         | 1  |
|   | 1.2  | Esquema para asignación de código del proyecto de investigación | 2  |
| 2 | REG  | GISTRO Y ACCESO A SIC                                           | 2  |
|   | 2.1  | REGISTRO                                                        | 2  |
|   | 2.2  | Acceso                                                          | 3  |
| 3 | ING  | RESO DE DATOS                                                   | 3  |
|   | 3.1  | Pantalla inicial                                                | 3  |
|   | 3.2  | Módulo Perfil                                                   | 4  |
|   | 3.2. | 1 SECCIÓN A: Datos Personales                                   | 5  |
|   | 3.2. | 2 SECCIÓN B: Preparación Académica y Actualización              | 7  |
|   | 3.2. | 3 SECCIÓN C: Experiencia Laboral, de Investigación y Extensión  | 9  |
|   | 3.2. | 4 SECCIÓN D: Sinergia                                           | 11 |
|   | 3.2. | 5 SECCIÓN E: Declaración de Aceptación                          | 12 |
|   | 3.3  | Formularios                                                     | 13 |
|   | 3.3. | 1 Artículos publicados                                          | 13 |
|   | 3.3. | 2 Patentes o Licencias                                          | 17 |
|   | 3.3. | 3 Participación en Congresos                                    | 19 |
|   | 3.3. | 4 Tesis Asesoradas                                              | 21 |
|   | 3.3. | 5 Otras Publicaciones                                           | 23 |
|   | 3.3. | 6 Proyectos Inscritos en la Dirección de Investigación          | 25 |
|   | 3.3. | 7 Otros Fondos Gestionados                                      |    |
|   | 3.3. | 8 Seminarios Dictados                                           |    |
|   | 3.3. | 9 Participación en la JIC                                       |    |

## 1 ¿Qué es el Sistema de Información Científica?

El Sistema de Información Científica (SIC), es una plataforma que consiste en registrar todos los proyectos de investigación, así como la producción científica e información del personal que realiza investigación (Docentes, Investigadores y Administrativos) en la Universidad Tecnológica de Panamá (UTP), con el objetivo de visibilizar las actividades de investigación, así como generar reportes e indicadores de análisis.

El SIC al reunir todos estos datos del personal de investigación, permitirá generar un perfil completo de cada personag, generando así mayor visibilidad a la UTP.

## **Objetivo General:**

Gestionar la producción científica y proyectos de investigación que lleven a cabo el personal de investigación de la Universidad Tecnológica de Panamá.

## **Objetivos Específicos:**

- Generar un perfil del investigador, donde se visualice los proyectos de investigación y producción científica que lleven a cabo.
- Visibilizar los proyectos de investigación.
- Generar reportes e indicadores de los datos registrados.
- Asignar un código único para proyectos de investigación e investigadores.
- Vincular las publicaciones de los investigadores en Google Scholar en la plataforma SIC.

## 1.1 Esquema para asignación de código único de investigador

En el siguiente esquema se muestra el proceso para generar el código único de investigador, donde primeramente se obtiene su función principal (**D** = **Docente**, **I** = **Investigador**, **A** = **Administrativo**), seguido las iniciales de la Sede a la que pertenece, luego la unidad o facultad de donde se encuentre laborando, seguido de una secuencia numérica y los dos últimos dígitos del año.

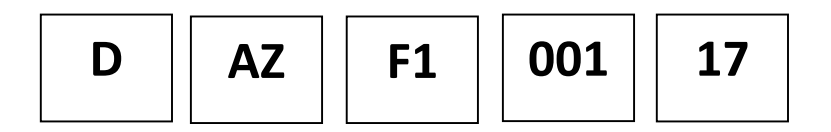

## 1.2 Esquema para asignación de código del proyecto de investigación

En el siguiente esquema se muestra el proceso para generar el código único de los proyectos de investigación, donde primeramente se obtiene la fuente de financiamiento del **proyecto (U = UTP, I = Organismo Inter., O = Organismo no Gubernamental, G = Organismo Gubernamental, P = Fondos Propios)**, seguido las iniciales de la Sedge que ejecuta el proyecto, posteriormente la unidad o facultad ejecutora del proyecto, así como una secuencia numérica y por último las dos últimas cifras del año.

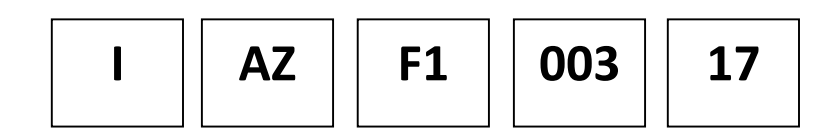

## 2 Registro y Acceso a SIC

## 2.1 Registro

Para registrarse en el Sistema debe dirigirse al enlace ubicado en la parte superior derecha que dice **Registro.** Una vez presionado lo direccionará a la pantalla que se aprecia en la Fig. 1. Debe cumplir con las características que le indica el formulario, así como ingresar como **correo** el correo de la Institución. Una vez se registre se le estará notificando al correo que indique para que pueda ingresar a registrar sus datos.

| Importantel<br>En esta plataforma solo se puede registrar personal que realiza investigación en<br>Universidad Tecnológica de Panamá.                                                                                                    |  |                                                |  |  |  |  |
|----------------------------------------------------------------------------------------------------|--|------------------------------------------------|--|--|--|--|
| La Contraseña debe contener estas características:<br>• Debe contener una longitud de al menos 6 caracteres.<br>• Debe contener al menos una letra mayúscula.<br>• Debe contener al menos una letra minúscula.<br>• Debe contener al menos un número. |  |                                                |  |  |  |  |
| Información: Los campos con (*) son requeridos                                                                                                    |  |                                                |  |  |  |  |
| Primer Nombre *                                                                                                    |  | Apellido Paterno *                             |  |  |  |  |
|                                                                                                    |  | Apellido Faterrio                              |  |  |  |  |
| Correo *                                                                                                    |  | Usuario *                                      |  |  |  |  |
| Correo *                                                                                                    |  | Usuario *                                      |  |  |  |  |
| Correo *<br>Correo<br>Contraseña *                                                                                                    |  | Usuario *<br>Usuario<br>Confirmar Contraseña * |  |  |  |  |

Fig. 1 Formulario Registro de Personal de Investigación

## 2.2 Acceso

Para acceder al Sistema debe dirigirse al enlace ubicado en la parte superior derecha que dice **Acceso**. Una vez presionado le dirigirá a la pantalla que se muestra en la Fig. 2, donde debe ingresar el correo y contraseña que registró.

|                                                                                                    | Acceso   Registro                                                                                          |
|----------------------------------------------------------------------------------------------------|----------------------------------------------------------------------------------------------------|
| Inicio Proyectos Investigadores Publicaciones en Google Scholar                                                                                                    |                                                                                                    |
| BUSCAR PROYECTOS DE INVES                                                                                                    | STIGACIÓN O INVESTIGADORES                                                                                 |
|                                                                                                    | Búsqueda Avanzada                                                                                          |
| T Proyecto - Buscar por Proyecto                                                                                                    | ٩                                                                                                    |
| Últimos Proyectos                                                                                                    | Últimos investigadores                                                                                     |
| Desarrollo de material piezoelectrico                                                                                                    | Francisco Cedeño                                                                                           |
| ESTUDIO DE BLOQUES NO ESTRUCTURALES PARA LA MEJORA EN LA CAPACIDAD<br>DE DEFORMACIÓN CON LA ADICIÓN DE VIDRIO Y CAUCHO DE NEUMÁTICOS                                                                     | Erika Quintero                                                                                             |
| RECICLADOS                                                                                                    | Patricia Del Cid                                                                                           |
| Concreto Poroso como alternativa de drenaje de pavimentos, aceras o calles                                                                                                    | Danilet González                                                                                           |
| Diseño y prueba de un modelo metodológico como base para el desarrollo de<br>un proyecto de implementación de un sistema de gestión de inocuidad                                                         | Diana Yenissa Velasco Aguila                                                                               |
| alimentaria en pequeñas y medianas empresas procesadoras de condimentos<br>en Panamá                                                                                                    | Ver Mås >                                                                                                  |
| FORTELECIMIENTO DE LA CARRERA DE INGENIERÍA EN ALIMENTOS EN PANAMÁ<br>A TRAVÉS DE LA CREACIÓN DE LA AOCIACIÓN DE INGENIEROS EN ALIMENTOS                                                                 |                                                                                                    |
| Ver Más >>                                                                                                    |                                                                                                    |
|                                                                                                    |                                                                                                    |
| Universidad Teccologica de Panamá - 2018.<br>Director: Avenda Universidad Teccologica de Panamá, Via Puerte Cestenano.<br>Comput Metropolatano Victo Les Gasso.<br>Emilio Metropolatano Victo Les Gasso. | Sistema de información Científica de la UTS<br>Universidad Tecnológica de Panami<br>Políticas de Contenido |

Fig. 2 Formulario para Iniciar Sesión en SIC

## 3 Ingreso de datos

## 3.1 Pantalla inicial

Una vez ingrese sus credenciales le redireccionará a su pantalla principal como se muestra en la Fig. 3 donde podrá ver un mensaje advirtiéndole que la contraseña **"123456"** que utiliza es insegura y debe cambiarla (si es el caso), en la misma imagen en la parte superior derecha podrá ver su nombre y un submenú para **configurar su cuenta, el instructivo o cerrar su sesión**, así como al lado superior izquierda el menú de la Plataforma como su "Perfil" y "Formularios" como se puede apreciar también en la Fig. 3.

## Instructivo del Sistema de Información Científica

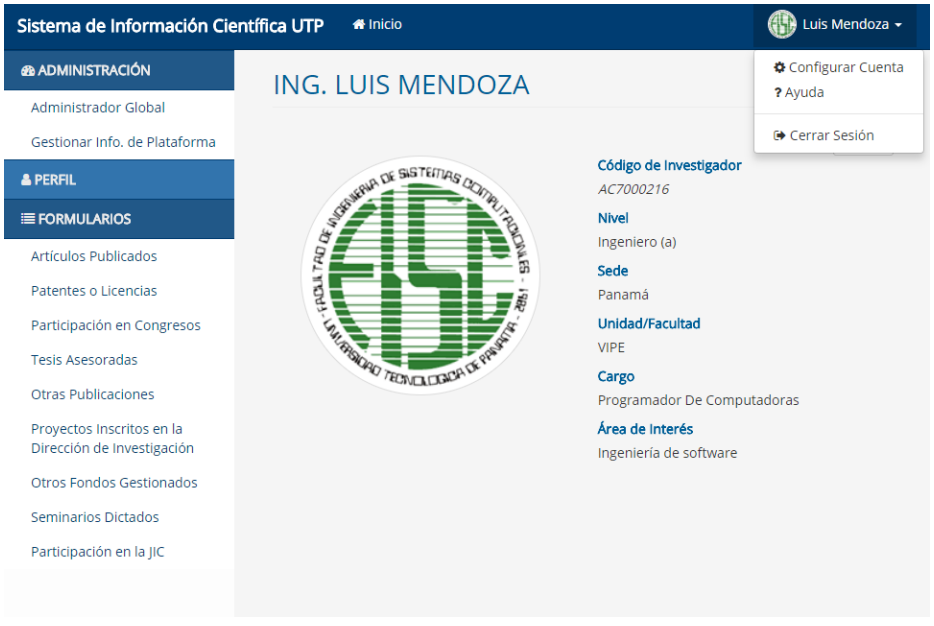

Fig. 3 Pantalla Inicial del Investigador

## 3.2 Módulo Perfil

Pantalla de su perfil del investigador, donde podrá registrar sus diferentes datos personales, como se puede observar en la Fig. 4. En el lateral izquierdo tiene la opción de cambiar su imagen de perfil, donde podrá seleccionarla y luego subirla a la misma.

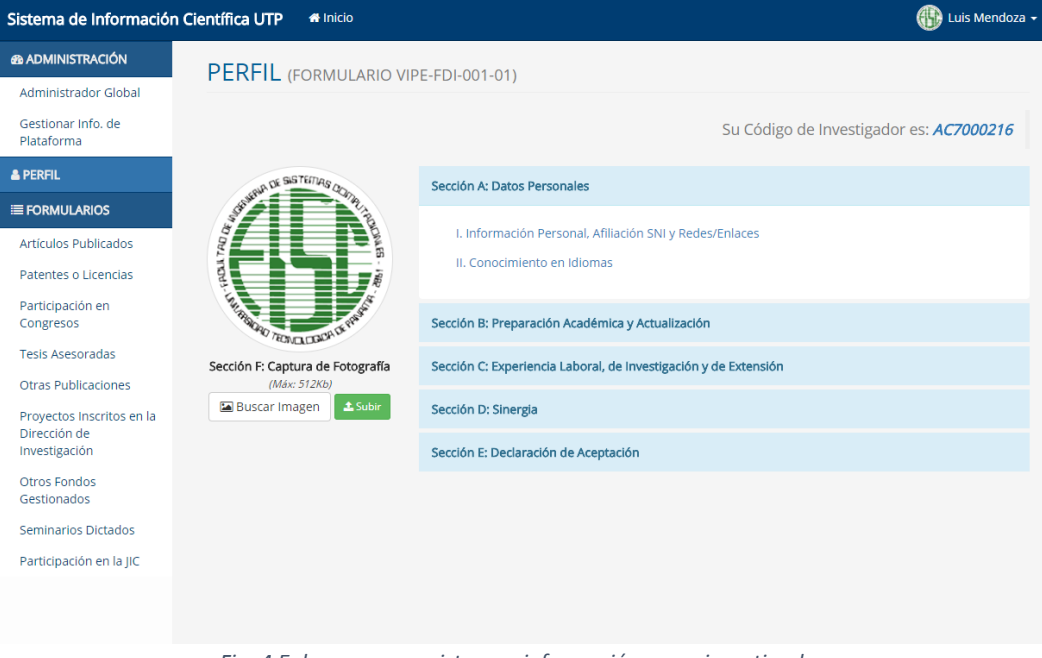

Fig. 4 Enlaces para registrar su información como investigador

## 3.2.1 SECCIÓN A: Datos Personales

En esta sección encontrará dos enlaces referentes a la información personal y conocimientos de idiomas.

#### 3.2.1.1 Información personal

Dentro de este enlace podrá acceder al formulario que se muestra en la Fig. 5, Una vez registre todos los datos que se solicitan se le generará su código único de investigador, el cual podrá ver inmediatamente en la parte superior derecha.

| & ADMINISTRACIÓN                    | INFORMACIÓ                  | N PEF                          | RSONAL       |                     |             |                                |  |
|-------------------------------------|-----------------------------|--------------------------------|--------------|---------------------|-------------|--------------------------------|--|
| Global<br>Gestionar Info. de        |                             |                                |              | Su Código           | o de Inv    | estigador es: <i>AC7000216</i> |  |
| e PERFIL                            | Perfil Afiliación SNI F     | edes/Enlace                    | 25           |                     |             |                                |  |
| ≡ FORMULARIOS                       |                             |                                |              |                     |             |                                |  |
| Artículos Publicados                |                             |                                |              |                     |             |                                |  |
| Patentes o Licencias                | Información: Los campos con | (*) son requer                 | idos         |                     |             |                                |  |
| Participación en                    | Cédula *                    |                                |              |                     |             |                                |  |
| Congresos                           | 4-760-768                   |                                |              |                     |             |                                |  |
| Tesis Asesoradas                    | Primer Nombre *             | Primer Nombre * Segundo Nombre |              |                     |             | Apellido Materno               |  |
| Otras Publicaciones                 | Luis                        | Segundo Nombre                 |              | Mendoza             |             | Apellido Materno               |  |
| en la Dirección de<br>Investigación | Fecha Nacimiento *          | Sexo                           |              | Estado              |             | Civil *                        |  |
| Otros Fondos<br>Gestionados         | 1992-01-31                  | Masculino                      |              | ▼ Solte             |             | ro (a)                         |  |
| Seminarios Dictados                 | Nacionalidad *              | Nacionalidad *                 |              |                     | Dir. Postal |                                |  |
| Participación en la IIC             | PANAMEÑA                    | ٣                              |              | Dir. Postal         |             |                                |  |
|                                     | Tel. Oficina                | Tel. Resi                      | dencia       | Fax                 |             | Tel. Celular                   |  |
|                                     | Tel. Oficina                | Tel. Re                        | sidencia     | Fax                 |             | Tel. Celular                   |  |
|                                     | Nivel Académico Actual *    | Sede *                         |              | Unidad / Facultad * |             | Área de Investigación *        |  |
|                                     | Ingeniero (a)               | Panar                          | ná 🔻         | VIPE                | ۳           | Tecnologías de la Int 🔻        |  |
|                                     | Cargo                       | Función                        | Principal *  | Área de Interés     |             |                                |  |
|                                     | Programador de Compi        | Admii                          | nistrativo 🔹 | Ingeniería de soft  | ware        |                                |  |

Fig. 5 Formulario Información Personal

#### 3.2.1.1.1 Afiliación SNI

En la siguiente pestaña podrá agregar sus períodos afiliado a la SNI, el sistema le mostrará en su perfil el último período en que se encontró. Para agregar una afiliación SNI, debe presionar el botón Agregar Afiliación SNI como se ve en la Fig. 6.

|                                           |        |                |               |                       | ( Ing. Luis Mendoza •                   |
|-------------------------------------------|--------|----------------|---------------|-----------------------|-----------------------------------------|
| A PERFIL                                  | € IN   | VFORMACI       | ÓN PERSO      | NAL                   |                                         |
| ≡ FORMULARIOS -                           |        |                |               |                       |                                         |
| Artículos publicados en<br>Revista        |        |                |               |                       | Su Código de Investigador es: AC7000216 |
| Patentes o Licencias                      | Perfil | Afiliación SNI | Redes/Enlaces |                       |                                         |
| Participación en<br>Congresos             |        |                |               |                       |                                         |
| Tesis Asesoradas                          |        |                |               | Añadir Afiliación SNI |                                         |
| Otras Publicaciones                       |        |                |               |                       |                                         |
| Proyectos Inscritos en la<br>Dirección de |        |                |               |                       |                                         |

Fig. 6 Agregar Afiliación SNI

Al presionar el botón Agregar Afiliación SNI, el mismo le mostrará el formulario que se ve en la Fig. 7, donde podrá registrar la Categoría, especialidad y período en que se encontraba afiliado.

| ŇADIR AFILIACIÓN SNI                            |   |
|-------------------------------------------------|---|
| Información: Los campos con (*) son requeridos  |   |
| Categoría SNI *                                 |   |
| Investigador Distinguido                        | T |
| Área Especialidad 🔹                             |   |
|                                                 |   |
| Período *       Año Inicial     -     Año Final |   |
| Añadir                                          |   |
| Fig. 7 Registrar Afiliación SNI                 |   |

#### 3.2.1.1.2 Redes/Enlaces

En el formulario de Redes/Enlaces podrá registrar o editar todas sus redes o enlaces a la que pertenece (Fig. 8). Recuerde registrar su Perfil de Google Scholar para que el sistema le despliegue su h-index, citaciones, así como sus publicaciones registradas en ésta red y se muestren en su perfil público.

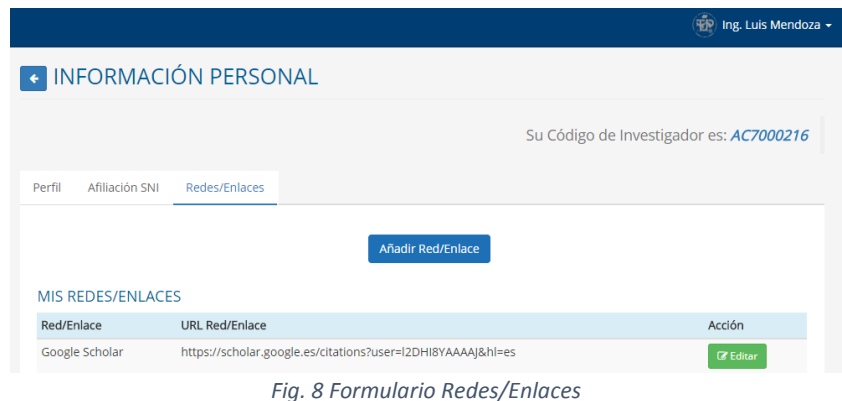

#### 3.2.1.2 Conocimiento en Idiomas

En el siguiente enlace perteneciente los datos personales, podrá registrar también sus conocimientos en idiomas, en el mismo puede seleccionar el idioma y los niveles en que se encuentra en las distintas categorías. Una vez hecho esto podrá observar en la parte inferior que se registró, también permitiéndole editar el idioma por si presentó algún error. Ver Fig. 9.

| CIIIILI                     | ITO EI                  |                             | /IAS                      |                            |                |                                |                   |          |
|-----------------------------|-------------------------|-----------------------------|---------------------------|----------------------------|----------------|--------------------------------|-------------------|----------|
| Información                 | i; Los campo            | s con <b>(*)</b> son re     | equeridos                 |                            |                |                                | ×                 |          |
| Idioma *                    | ≠ Lee ∗                 |                             | Escribe *                 |                            | Habla <b>*</b> |                                | Comprende         | *        |
| Selecci 🔻                   | Selec                   | cione 🔻                     | Seleccion                 | e 🔻                        | Selecci        | one 🔻                          | Seleccione        | T        |
| Lista de Idiomas            |                         |                             |                           |                            |                |                                |                   |          |
|                             |                         |                             |                           |                            |                |                                |                   |          |
| Idioma                      | Lee                     | Escribe                     | Habla                     | Compre                     | ende           | Editar                         | Elimina           | ar       |
| <b>Idioma</b><br>Español    | <b>Lee</b><br>Nativo    | <b>Escribe</b><br>Nativo    | Habla<br>Nativo           | <b>Compre</b><br>Nativo    | ende           | Editar<br>& Editar             | Elimina           | ar       |
| Idioma<br>Español<br>Inglés | Lee<br>Nativo<br>Básico | Escribe<br>Nativo<br>Básico | Habla<br>Nativo<br>Básico | Compre<br>Nativo<br>Básico | ende           | Editar<br>2 Editar<br>2 Editar | Elimina<br>Elimin | ar<br>ar |

Fig. 9 Conocimiento en Idiomas

#### 3.2.2 SECCIÓN B: Preparación Académica y Actualización

En esta sección encontrará dos enlaces a los formularios de preparación académica formal e informal.

#### 3.2.2.1 Preparación Académica Formal

En éste enlace encontrará un formulario para su preparación académica formal, como se puede ver en la Fig. 10, una vez registre su preparación se redirigirá a una sección donde podrá ver una tabla con el registro creado, también le permitirá actualizar o eliminar su registro.

|                                             |     | Lista Pre                                       | paración Formal |  |
|---------------------------------------------|-----|-------------------------------------------------|-----------------|--|
| Información: Los campos con (*) son requeri | dos |                                                 |                 |  |
| Grado Académico                             |     | Estatus                                         |                 |  |
| Técnico                                     | •   | Sin Finalizar                                   |                 |  |
| Título Obtenido / por obtener *             |     | Año que obtuvo/obtendrá el títu                 | lo *            |  |
| Título Obtenido / por obtener               |     | Año que obtuvo/obtendrá el título Universidad * |                 |  |
| País *                                      |     |                                                 |                 |  |
| Seleccione                                  | •   | Universidad                                     |                 |  |
| Recursos (Financiamiento)                   |     |                                                 |                 |  |
| Recursos (Financiamiento)                   |     |                                                 |                 |  |

Fig. 10 Formulario Preparación Académica Formal

#### 3.2.2.2 Preparación Académica Informal

En éste enlace encontrará un formulario para su preparación académica informal, como se puede apreciar en la Fig. 11, una vez registre su preparación se redirigirá a una sección donde podrá ver una tabla con el registro creado, también le permitirá actualizar o eliminar su registro.

| Información: Los campos con (*) son | requeridos |   |                         |  |  |
|-------------------------------------|------------|---|-------------------------|--|--|
| Énfasis de Actualización            |            |   | Título *                |  |  |
| Diplomado                           |            |   | Título                  |  |  |
| Centro de Estudios/Organización *   | r.         |   | Modalidad<br>Presencial |  |  |
| Centro de Estudios/Organización     | ı          |   |                         |  |  |
| País *                              |            |   | Fecha *                 |  |  |
| Seleccione                          |            | • | AAAA/MM/DD              |  |  |
| Duración (Años/Meses/Horas) *       |            |   |                         |  |  |
| Duración (Años/Meses/Horas)         | Hora(s)    | • |                         |  |  |
| Ej. (6 meses, 30 horas, 1 año)      |            |   |                         |  |  |

Fig. 11 Formulario Preparación Académica Informal

#### 3.2.3 SECCIÓN C: Experiencia Laboral, de Investigación y Extensión

En esta sección encontrará enlaces a formularios referentes con su experiencia laboral, de investigación y extensión.

3.2.3.1 Experiencia Laboral

En este enlace encontrará el formulario para llenar su experiencia laboral, como se puede observar en la Fig. 12. Una vez registre su experiencia laboral se redirigirá a una sección donde podrá ver una tabla con el registro creado, también le permitirá actualizar o eliminar su registro.

| EXPE | ERIENCIA LABORAL                                                                                               |                   |                    |
|------|----------------------------------------------------------------------------------------------------|-------------------|--------------------|
|      |                                                                                                    |                   | Lista Exp. Laboral |
|      | Información: Los campos con (*) son requeridos                                                                 |                   |                    |
|      | Nombre de la Empresa o Institución *                                                                           | País *            |                    |
|      | Nombre de la Empresa o Institución                                                                             | Seleccione        | *                  |
|      | Cargo *                                                                                                    | Responsabilidades |                    |
|      | Cargo                                                                                                    | Responsabilidades |                    |
|      |                                                                                                    |                   |                    |
|      | Dedicación \star                                                                                               | Periódo Inicial*  |                    |
|      | Seleccione 🔻                                                                                                   | Periódo Inicial   |                    |
|      |                                                                                                    | Año 9999          |                    |
|      | Estado Experiencia *                                                                                           |                   |                    |
|      | Seleccionar •                                                                                                  |                   |                    |
|      | (Actual: actualmente labora en la Empresa o Institución,<br>Finalizado: No labora en la Empresa o Institución) |                   |                    |
|      | Guardar                                                                                                    |                   |                    |
|      | Fig. 12 Formulario Expe                                                                                        | priencia Laboral  |                    |

#### 3.2.3.2 Experiencia de Investigación

En este enlace encontrará el formulario para llenar su experiencia de investigación, como se puede observar en la Fig. 13. Una vez registre su experiencia de investigación se redirigirá a una sección donde podrá ver una tabla con el registro creado, también le permitirá actualizar o eliminar su registro.

|                                                                                                    |        | Lista Exp.                                                                                                    | Inves |
|----------------------------------------------------------------------------------------------------|--------|----------------------------------------------------------------------------------------------------|-------|
| Información: Los campos con (*) son requi                                                                                                    | eridos |                                                                                                    |       |
| Nombre de la Empresa o Institución \star                                                                                                    |        | País *                                                                                                    |       |
| Nombre de la Empresa o Institución                                                                                                    |        | Seleccione                                                                                                    |       |
|                                                                                                    |        |                                                                                                    |       |
| Nombre Investigación *                                                                                                    |        |                                                                                                    |       |
| Nombre Investigación *                                                                                                    |        |                                                                                                    |       |
| Nombre Investigación * Nombre Investigación Tipo                                                                                                    |        | Área Aplicación *                                                                                                    |       |
| Nombre Investigación * Nombre Investigación Tipo Acceso a Bibliografía Científica                                                                                                    | Ţ      | <b>Área Aplicación •</b><br>Área Aplicación                                                                                       |       |
| Nombre Investigación * Nombre Investigación Tipo Acceso a Bibliografía Científica Cargo *                                                                                               |        | Área Aplicación •<br>Área Aplicación<br>Fuente de Financiamiento                                                                  |       |
| Nombre Investigación * Nombre Investigación Tipo Acceso a Bibliografía Científica Cargo * Seleccione                                                                                    | •<br>• | Área Aplicación •<br>Área Aplicación<br>Fuente de Financiamiento<br>Fuente de Financiamiento                                      |       |
| Nombre Investigación *          Nombre Investigación         Tipo         Acceso a Bibliografía Científica         Cargo *         Seleccione         Estado Actual de la Investigación | •<br>• | Área Aplicación •<br>Área Aplicación<br>Fuente de Financiamiento<br>Fuente de Financiamiento<br>Uso Posterior de la Investigación |       |

Fig. 13 Formulario de Experiencia de Investigación

#### 3.2.3.3 Experiencia de Extensión

En este enlace encontrará el formulario para llenar su experiencia de extensión, como se puede observar en la Fig. 14. Una vez registre su experiencia de extensión se redirigirá a una sección donde podrá ver una tabla con el registro creado, también le permitirá actualizar o eliminar su registro.

| <ul> <li>EXPERIENCIA DE EXTENSIÓN</li> </ul>   |                                   |
|------------------------------------------------|-----------------------------------|
|                                                | Lista Exp. Extensión              |
| Información: Los campos con (*) son requeridos |                                   |
| Nombre de la Empresa o Institución 🔹           | País *                            |
| Nombre de la Empresa o Institución             | Seleccione                        |
| Título del Proyecto *                          |                                   |
| Título del Proyecto                            | fi -                              |
| Área Aplicación *                              | Cargo *                           |
| Área Aplicación                                | Seleccione 🔻                      |
| Fuente de Financiamiento                       | Estado Actual de la Investigación |
| Fuente de Financiamiento                       | Gestión de Fondos 🔹               |
| Guardar                                        |                                   |

Fig. 14 Formulario Experiencia de Extensión

### 3.2.4 SECCIÓN D: Sinergia

En esta sección encontrará dos enlaces a los formularios de otras actividades científicas y tecnológicas en las que participe y las asociaciones a las que pertenece.

3.2.4.1 Otras actividades científicas y tecnológicas

En este enlace encontrará el formulario para llenar su participación en otras actividades científicas y tecnológicas, como se puede observar en la Fig. 15. Una vez registre sus datos se redirigirá a una sección donde podrá ver una tabla con el registro creado, también le permitirá actualizar o eliminar su registro.

|                                                        | Lista Otras Actividad |
|--------------------------------------------------------|-----------------------|
| Información: Los campos con ( <b>*)</b> son requeridos | :                     |
| Descripción *                                          |                       |
| Descripción                                            |                       |
|                                                        |                       |
| Duración (Años/Meses/Horas) *                          |                       |
| Duración (Años/Meses/Horas)                            | Hora(s)               |
| Ej. (6 meses, 30 horas, 1 año)                         |                       |
| Año de Inicio *                                        |                       |
|                                                        |                       |

Fig. 15 Formulario Otras Actividades Científicas y Tecnológicas

#### 3.2.4.2 Asociaciones a las que pertenece

En este enlace encontrará el formulario para registrar todas las asociaciones a las que pertenece, como se puede observar en la Fig. 16. Una vez registre sus datos se redirigirá a una sección donde podrá ver una tabla con el registro creado, también le permitirá actualizar o eliminar su registro.

| < ASC | CIACIONES A LAS QUE PERT                        | ΈN    | ECE                  |                       |
|-------|-------------------------------------------------|-------|----------------------|-----------------------|
|       |                                                 |       |                      | Lista de Asociaciones |
|       | Información: Los campos con (*) son requeridos  |       |                      |                       |
|       | Asociaciones a las que pertenece, ONG o Program | as co | n los que colabora * |                       |
|       | Asociaciones a las que pertenece, ONG o Progra  | mas o | con los que colabora |                       |
|       |                                                 |       |                      | h                     |
|       | Función o Cargo \star                           |       | País *               |                       |
|       | Función o Cargo                                 |       | Seleccione           | •                     |
|       | Año de Ingreso *                                |       |                      |                       |
|       | Año de Ingreso                                  |       |                      |                       |
|       | Guardar                                         |       |                      |                       |

Fig. 16 Formulario Asociaciones

## 3.2.5 SECCIÓN E: Declaración de Aceptación

#### 3.2.5.1 Declaración de Aceptación

En éste enlace encontrará un formulario de aceptación donde aceptará que se le registre en la Plataforma y se compromete a actualizar todos sus datos. El formulario se puede ver en la Fig. 17.

| C DECLAR | RACIÓN DE ACEPTACIÓN                                                                                                    |    |
|----------|----------------------------------------------------------------------------------------------------|----|
|          |                                                                                                    |    |
|          |                                                                                                    |    |
|          | Información: Los campos con (*) son requeridos                                                                                                    | ×  |
|          | Limportante: Una vez acepte los términos no podrá editar la información.                                                                                                    |    |
|          | Acepto que se me inscriba en el Sistema de Información Científica de la Universidad Tecnológica de Panamá y me comprometo a mantener actualizada la<br>Información de este registro. |    |
|          | De acuerdo a mis estudios, experiencia laboral y de investigación me considero especialista en el área de: •                                                                         |    |
|          | De acuerdo a mis estudios, experiencia laboral y de investigación me considero especialista en el área de:                                                                           |    |
|          |                                                                                                    | 10 |
|          | Sin embargo, puedo colaborar con investigaciones de las siguiente áreas: *                                                                                                    |    |
|          | Sin embargo, puedo colaborar con investigaciones de las siguiente áreas:                                                                                                    |    |
|          |                                                                                                    |    |
|          | Guardar                                                                                                    |    |
|          | Sin 47 Semandaria de Declamatión de Aconteción                                                                                                    |    |

## 3.3 Formularios

#### 3.3.1 Artículos publicados

Este formulario le permitirá registrar todos sus artículos publicados, ya sean estas de revistas o congresos, así como indexados o no, como se puede ver en la Fig. 18.

| B ADMINISTRACIÓN                                        | REGISTRAR ARTÍCULOS PUBLICADOS                                                                       |
|---------------------------------------------------------|----------------------------------------------------------------------------------------------------|
| Administrador Global                                    |                                                                                                    |
| Gestionar Info. de Plataforma                           | ¿Tiene artículos con DOI?, puede buscarlos para ayudarle en su formularlo, dando click aquí Q Buscar |
| A PERFIL                                                |                                                                                                    |
|                                                         | Mis Articulos                                                                                        |
| Artículos Publicados                                    |                                                                                                    |
| Patentes o Licencias                                    |                                                                                                    |
| Participación en Congresos                              | Información: Los campos con (*) son requeridos                                                       |
| Tesis Asesoradas                                        | Indexado *                                                                                           |
| Otras Publicaciones                                     | ×                                                                                                    |
| Proyectos Inscritos en la<br>Dirección de Investigación | Título del Artículo *                                                                                |
| Otros Fondos Gestionados                                | Título del Artículo                                                                                  |
| Seminarios Dictados                                     | Tipo de Artículo 🔹                                                                                   |
| Participación en la JIC                                 | Seleccionar Tipo de Artículo                                                                         |
|                                                         | Título de la Revista o Congreso .                                                                    |
|                                                         | Título de la Revista o Congreso                                                                      |
|                                                         |                                                                                                    |
|                                                         | Ingrese URL del Artículo                                                                             |
|                                                         | Ej. http://www.ejemplo.com                                                                           |
|                                                         |                                                                                                    |
|                                                         | Afio *                                                                                               |
|                                                         | Allo                                                                                                 |
|                                                         | DOI                                                                                                  |
|                                                         | DOI                                                                                                  |

Fig. 18 Formulario Artículos publicados

Si usted tiene artículos registrados en revistas indexadas puede utilizar el botón que se encuentra debajo del título del formulario, una vez lo presione; se le desplegará una ventana emergente como se puede observar en la Fig. 19, este le permitirá buscar por **DOI** su artículo, para que le ayude a llenar ciertos campos del formulario. Recuerde que debe ingresar solo el **DOI** del artículo de un **Journal.** 

| Buscar | por DOI                 | × |    |
|--------|-------------------------|---|----|
|        | Buscar por DOI          |   |    |
| R      | cuerde debe ser Journal | _ | en |

Fig. 19 Buscar artículos por DOI

Una vez registre el artículo se le mostrará la pantalla con el formulario ya lleno, el cual podrá editarlo para actualizar el artículo. También se le habilitará los siguientes botones: **Mis Artículos, Nuevo Artículo** y **Lista Autores,** ver Fig. 20.

| ADMINISTRACIÓN                                          | EDITAR ARTÍCULOS PUBLICADO                                   | าร                                  |
|---------------------------------------------------------|--------------------------------------------------------------|-------------------------------------|
| Administrador Global                                    |                                                              |                                     |
| Gestionar Info. de Plataforma                           | Mis Artículos                                                | + Nuevo Artículo                    |
| A PERFIL                                                |                                                              |                                     |
|                                                         | 管 Lista Autores (4)                                          |                                     |
| Artículos Publicados                                    | Información: Los campos con (*) son requeridos               |                                     |
| Patentes o Licencias                                    |                                                              |                                     |
| Participación en Congresos                              | Indexado *                                                   |                                     |
| Tesis Asesoradas                                        | SI                                                           |                                     |
| Otras Publicaciones                                     | Título del Artículo *                                        |                                     |
| Proyectos Inscritos en la<br>Dirección de Investigación | Ubiquitous and ambient-assisted living eHealth platforms for | or Downs syndrome and palliative ca |
| Otros Fondos Gestionados                                | Tipo de Artículo *                                           |                                     |
| Seminarios Dictados                                     | Revista                                                      | •                                   |
| Participación en la JIC                                 | Título de la Revista o Congreso 🔹                            |                                     |
|                                                         | SAGE Publications                                            |                                     |
|                                                         | URL del Artículo                                             |                                     |
|                                                         | http://dx.doi.org/10.1177/1460458216671560                   |                                     |
|                                                         | Ej. http://www.ejemplo.com                                   |                                     |
|                                                         | Año ∗                                                        |                                     |
|                                                         | 2016                                                         |                                     |
|                                                         | DOI                                                          |                                     |
|                                                         | 10.1177/1460458216671560                                     |                                     |
|                                                         | Actualizar                                                   |                                     |

Fig. 20 Formulario de Artículos listo para editarse o agregar autores

Cuando presione el botón **Mis Artículos** podrá ver un listado de sus artículos en los que haya sido autor principal o coautor, éstos últimos solo podrá verlo listado, como se muestra en la Fig. 21.

| MIS ARTÍCULOS                                                                                                    |      |            |                     |                         |          |
|----------------------------------------------------------------------------------------------------|------|------------|---------------------|-------------------------|----------|
| + Registrar Artic                                                                                                    | ulo  |            |                     |                         |          |
| Título Artículo                                                                                                    | Año  | ¿indexado? | Tipo de<br>Artículo | Cargo<br>en<br>Artículo | Opción   |
| Ubiquitous and ambient-assisted living eHealth platforms for Downs syndrome and palliative care in the Republic of Panama: A systematic review | 2016 | Si         | Revista             | Autor<br>Principal      | C Editar |

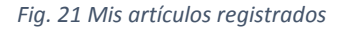

Cuando presione el botón **Nuevo artículo,** este le reenviará al formulario vacío para que pueda registrar un nuevo artículo como en la Fig. 18.

#### 3.3.1.1 Autores

Cuando presione el botón Lista Autores, podrá ver una lista de los autores pertenecientes al artículo, así como agregar un **nuevo autor**, editar o eliminar uno que ya esté listado en el mismo, ver Fig. 22.

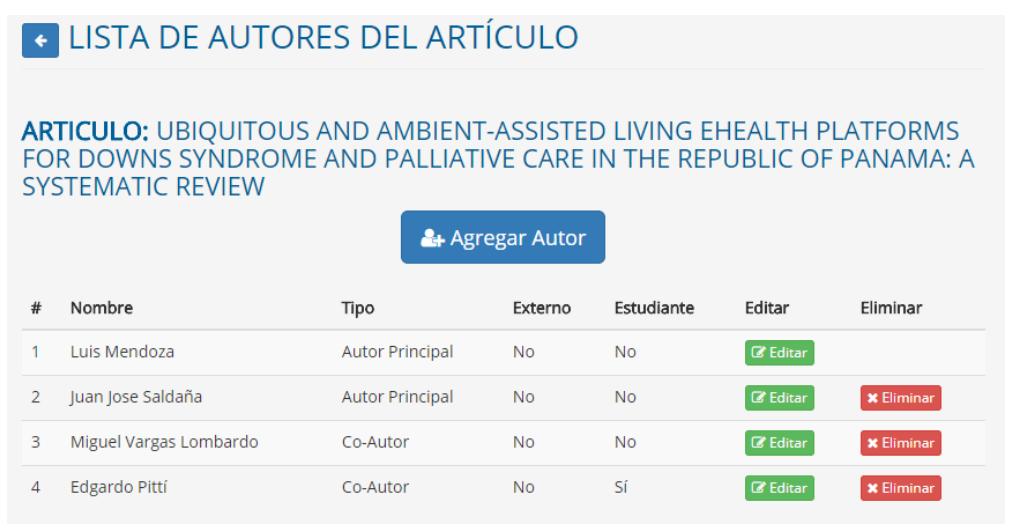

Fig. 22 Lista de Autores de Artículo

Cuando presione el botón para agregar un autor, podrá ver un listado de personas donde se encuentra el personal de investigación de la UTP (registrados en SIC) y las personas que se han registrado en proyectos u otros formularios, como se observa en la Fig. 23, usted podrá buscar y seleccionar del listado la persona que se encuentra en su artículo. En caso de no encontrarse la persona, usted podrá registrarlo dándole clic al botón registrar persona como se observa en la Fig. 24 Botón para registrar persona en artículosFig. 24.

**ARTICULO:** UBIQUITOUS AND AMBIENT-ASSISTED LIVING EHEALTH PLATFORMS FOR DOWNS SYNDROME AND PALLIATIVE CARE IN THE REPUBLIC OF PANAMA: A SYSTEMATIC REVIEW

|        |                                     |            | Bu                   | scar          |
|--------|-------------------------------------|------------|----------------------|---------------|
| Imagen | Nombre Completo                     | Cédula     | Observación          | Seleccionar   |
| O      | Gloria Isabel Valderrama Bahamóndez | 8-740-2277 | Registrado en la UTP | ✓ Seleccionar |
| O      | Adan Vega                           | 3-126-476  | Registrado en la UTP | ✓ Seleccionar |
| O      | Carlos Plazaola                     | N-21-72    | Registrado en la UTP | ✓ Seleccionar |
| O      | Ilka Banfield                       | 8-326-340  | Registrado en la UTP | ✓ Seleccionar |
| ۲      | Rony Caballero                      | 4-205-293  | Registrado en la UTP | ✓ Seleccionar |
|        | Karina Del Rosario García           | 4-761-719  | Registrado en la UTP | ✓ Seleccionar |
| 0      | Abdiel Rivera                       | 8-711-1504 | Registrado en la UTP | ✓ Seleccionar |

Fig. 23 Agregar Autor al Artículo

|                                        | NAR PE              | RSONA                                |                          |                              |                           |                    |
|----------------------------------------|---------------------|--------------------------------------|--------------------------|------------------------------|---------------------------|--------------------|
| ARTICULO: UBIQ<br>SYNDROME AND         | UITOUS /<br>PALLIAT | AND AMBIENT-ASS<br>IVE CARE IN THE R | ISTED LIVII<br>EPUBLIC O | NG EHEALTH I<br>PF PANAMA: A | PLATFORMS F<br>SYSTEMATIC | OR DOWNS<br>REVIEW |
| Información<br>Por favor busque y sele | ccione la pers      | ona que desea agregar como           | "Autor Principal         | l o Co-Autor" dentro o       | lel articulo.             |                    |
|                                        |                     |                                      |                          | dio                          | ris                       |                    |
|                                        | Imagen              | Nombre Completo                      | Cédula                   | Observación                  | Seleccionar               |                    |
|                                        | No se en            | icontraron resultados, diríjas       | e al siguiente enl       | lace para registrarlo        | 4 Registrar Persona       |                    |

Fig. 24 Botón para registrar persona en artículos

Cuando usted seleccione una persona del listado podrá ver el formulario con el nombre de la persona, y solo debe rellenar los campos faltantes como se aprecian en la Fig. 25. Una vez registrado se redirigirá al listado de autores.

|                                                                                                | ECCION                | NADA AL ARTICULO                                                    |
|------------------------------------------------------------------------------------------------|-----------------------|---------------------------------------------------------------------|
| ARTICULO: UBIQUITOUS AND AME<br>DOWNS SYNDROME AND PALLIAT<br>SYSTEMATIC REVIEW                | BIENT-ASS<br>TVE CARE | SISTED LIVING EHEALTH PLATFORMS FOR<br>IN THE REPUBLIC OF PANAMA: A |
| Información; Los campos con (*) son requeridos                                                 |                       | ×                                                                   |
| <b>PERSONA</b><br>JUAN JOSE SALDAÑA                                                            |                       |                                                                     |
| ¿Es Externo? *                                                                                 |                       | ¿Es Estudiante? *                                                   |
|                                                                                                |                       |                                                                     |
| No                                                                                             | v                     | No                                                                  |
| No<br>Tipo Investigador: *                                                                     | ٣                     | No                                                                  |
| No Tipo Investigador: * Autor Principal                                                        | T                     | No •                                                                |
| No Tipo Investigador: * Autor Principal Afiliaciones:                                          | T                     | No *                                                                |
| No Tipo Investigador: * Autor Principal Afiliaciones: Afiliaciones                             | Y                     | No *                                                                |
| No Tipo Investigador: * Autor Principal Afiliaciones Divida las palabras claves por coma (",") | v                     | No •                                                                |

Fig. 25 Persona seleccionada para el artículo

Cuando la persona no se encuentre en el listado, usted debe presionar el botón que se aprecia en la Fig. 24. Una vez dé clic se le habilitará el formulario para registrar el nombre de la persona y los campos correspondientes como se aprecia en la Fig. 26. Finalizado esto se le redirigirá al listado de autores. Cabe destacar que una vez usted registre ésta persona, el mismo aparecerá en el listado para poder seleccionarlo en cualquier otra de las secciones del sistema.

| REGISTRAR AUTOR EN ARTÍC                                                                          | ULO                                                                      |
|---------------------------------------------------------------------------------------------------|--------------------------------------------------------------------------|
| <b>ARTICULO:</b> UBIQUITOUS AND AMBIENT-<br>DOWNS SYNDROME AND PALLIATIVE CA<br>SYSTEMATIC REVIEW | ASSISTED LIVING EHEALTH PLATFORMS FOR<br>RE IN THE REPUBLIC OF PANAMA: A |
| Información; Los campos con (*) son requeridos                                                    | ×                                                                        |
| Nombre *                                                                                          |                                                                          |
| Nombre                                                                                            |                                                                          |
| ¿Es Externo? *                                                                                    | ¿Es Estudiante? *                                                        |
| No                                                                                                | v No v                                                                   |
| Tipo Investigador: *                                                                              |                                                                          |
| Autor Principal                                                                                   | •                                                                        |
| Afiliaciones:                                                                                     |                                                                          |
| Afiliaciones                                                                                      |                                                                          |
| Divida las palabras claves por <b>coma (",")</b>                                                  |                                                                          |
| Agregar                                                                                           |                                                                          |
|                                                                                                   |                                                                          |

Fig. 26 Registrando autor no existente en el listado

#### 3.3.2 Patentes o Licencias

En el formulario que se muestra en la Fig. 27 podrá registrar todas sus patentes o licencias que haya creado.

| PATENTES                                  | O LICENCIAS                                                         |
|-------------------------------------------|---------------------------------------------------------------------|
| Información: Los camp                     | bos con (*) son requeridos                                          |
| Título Patente *                          | Titulo Patente                                                      |
| Fecha Publicación<br>*                    | AAAA/MM/DD                                                          |
| Número<br>Institucional (CAF)             | Número Institucional (CAF)                                          |
| País/Número de<br>Patente <b>*</b>        | Afganistán    /   # de Patente                                      |
| Descripción                               | Descripción                                                         |
| Palabras Claves                           | Palabras Claves<br>Divida las palabras claves por <b>coma (",")</b> |
| Monto Asosiado<br>con la Patente <b>*</b> | Monto Asignado \$                                                   |
|                                           | Guardar                                                             |

Fig. 27 Formulario Patentes o Licencias

Cuando usted registre una patente se le mostrará unos botones en la parte inferior del título Patentes o Licencias, estos son **Mis Patentes**, en este botón podrá ver todas sus patentes registradas y podrá editarlas, luego está el botón **Nueva Patente**, este le permitirá regresar al formulario vacío para registrar una nueva patente o licencia y por último el botón **Lista Inventores**, este permite agregar o editar los inventores a la Patente en que se encuentra como en la Fig. 30.

| PATENTES                                  | O LICENCIAS                                                         |                 |
|-------------------------------------------|---------------------------------------------------------------------|-----------------|
| Mis Patentes                              |                                                                     | + Nueva Patente |
| 📽 Lista Inventores (1)                    |                                                                     |                 |
| Información: Los camp                     | os con (*) son requeridos                                           | ×               |
| Título Patente *                          | Prueba patente                                                      |                 |
| Fecha Publicación<br>*                    | 2018-02-07                                                          |                 |
| Número<br>Institucional (CAF)             | Número Institucional (CAF)                                          |                 |
| País/Número de<br>Patente *               | Panamá v / 0001                                                     |                 |
| Descripción                               | Descripción                                                         |                 |
| Palabras Claves                           | Palabras Claves<br>Divida las palabras claves por <b>coma (",")</b> |                 |
| Monto Asosiado<br>con la Patente <b>*</b> | 0.00 \$ -                                                           |                 |
|                                           | Actualizar                                                          |                 |

Fig. 28 Editando Patente Prueba patente (Ejemplo)

Cuando presione el botón **Mis Patentes** se le listará todas las patentes que tiene registradas, podrá editarlas ya sea para actualizar la misma patente o agregar más inventores a la misma, así como registrar una nueva patente, ver Fig. 29.

| MIS | 5 PATENTES     |            |              |        |          |
|-----|----------------|------------|--------------|--------|----------|
|     |                | + Regist   | trar Patente |        |          |
| #   | Título         | Fecha      | Nº Patente   | País   | Editar   |
| 1   | Prueba patente | 2018-02-07 | 0001         | Panamá | C Editar |

Fig. 29 Mis Patentes

#### 3.3.2.1 Inventores

Cuando presione el botón **Lista Inventores** se le listará todos los inventores de la patente, también podrá ver un botón para **agregar un inventor, editar o eliminar** un inventor que seleccione de la lista, ver Fig. 30.

| ۴L   | ✓ LISTA DE INVENTORES   |                   |          |          |  |
|------|-------------------------|-------------------|----------|----------|--|
| PATE | PATENTE: PRUEBA PATENTE |                   |          |          |  |
|      |                         | 🐣 Agregar Invento | pr       |          |  |
| #    | Inventor                | ¿Externo?         | Editar   | Eliminar |  |
|      |                         |                   |          |          |  |
| 1    | Luis Mendoza            | No                | C Editar |          |  |

Fig. 30 Lista de Inventores de una patente

Cuando va a agregar o editar un inventor de la patente, el proceso para ello es el mismo que cuando registra autores en artículos publicados, el cual se visualiza en la Fig. 22.

#### 3.3.3 Participación en Congresos

En el formulario que se aprecia en la Fig. 31 podrá registrar todas sus participaciones en congresos.

| PARTICIPA                             | CIÓN EN CONGRESOS                                                                                                    |
|---------------------------------------|----------------------------------------------------------------------------------------------------|
| Mis Congresos                         |                                                                                                    |
| Información: Los camp                 | pos con (*) son requeridos                                                                                                    |
| Título *                              | Titulo                                                                                                    |
| Nombre del<br>Congreso *              | Nombre del Congreso                                                                                                    |
| Fecha Inicial/Final<br>del Congreso * | Fecha Inicial (A 7 Fecha Final (A)                                                                                                    |
| País *                                | Seleccionar 🔻                                                                                                    |
| Lugar del<br>Congreso *               | Lugar del Congreso                                                                                                    |
| Tipo de<br>Participación <b>*</b>     | <ul> <li>Artículo Taller Charla Charla Invitada Poster</li> <li>Presentador Principal Participante Coordinador Organizador</li> <li>Evaluador</li> </ul> |
| Publicación /<br>Proceeding *         | ⊖ Sí ⊙ No<br>Guardar                                                                                                    |

Fig. 31 Formulario Participación en Congresos

Una vez registre un congreso se le habilitarán los botones de **Mis Congresos, Nuevo congreso y Lista de participantes,** ver Fig. 32. Cuando presione el botón **Nuevo Congreso** éste le reenviará al formulario de la Fig. 31.

| PARTICIPA                           | CIÓN EN CONGRESOS                                                                                                    |                      |
|-------------------------------------|----------------------------------------------------------------------------------------------------|----------------------|
| Mis Congresos                       |                                                                                                    | + Registrar Congreso |
| 쑬 Lista Participantes (             | D.                                                                                                    |                      |
| Información: Los cam                | pos con (*) son requeridos                                                                                                    |                      |
| Título *                            | test                                                                                                    |                      |
| Nombre del<br>Congreso *            | test                                                                                                    |                      |
| Fecha Inicial/Final<br>del Congreso | 2018-04-16 / 2018-04-21                                                                                                    |                      |
| País *                              | Panamá 🔹                                                                                                    |                      |
| Lugar del<br>Congreso *             | tset                                                                                                    |                      |
| Tipo de<br>Participación *          | <ul> <li>Artículo Taller Charla Charla Invitada Poster</li> <li>Presentador Principal Participante Coordinador Organizador</li> <li>Evaluador</li> </ul> |                      |
| Publicación /<br>Proceeding *       | ⊖ Sí ⊛ No                                                                                                    |                      |
|                                     | Actualizar                                                                                                    |                      |
|                                     | Fig. 32 Formulario de Congreso para actualizar (Ejemplo,                                                                                                 | )                    |

3.3.3.1 Participantes

Cuando presione el botón **Lista de participantes**, le mostrará un botón para agregar participantes así como la lista de los involucrados donde podrá actualizar o eliminar, ver **¡Error! No se encuentra e l origen de la referencia.** 

| ۴L   | ISTA DE PARTICI | PANTES      |              |          |
|------|-----------------|-------------|--------------|----------|
| CONG | GRESO: TEST     |             |              |          |
|      |                 | 🚑 Agregar F | Participante |          |
| #    | Nombre          | Externo     | Editar       | Eliminar |
| 1    | Luis Mendoza    | No          | C Editar     |          |
|      |                 |             |              |          |

Fig. 33 Lista participantes Congreso

Cuando va a agregar o editar un participante del congreso, el proceso para ello es el mismo que cuando registra autores en artículos publicados, el cual se visualiza en la Fig. 22.

#### 3.3.4 Tesis Asesoradas

Este formulario permite registrar todas las tesis que asesore el personal de investigación, como se muestra en la Fig. 34, se divide en 3 pasos (pestañas): el primero registrar la tesis, el segundo registrar los estudiantes de la tesis y el tercero los asesores de la tesis. Los pasos de registros de estudiantes y asesores están **deshabilitados** al registrar por primera vez la tesis.

| TESIS ASESORADAS                      |                                   |                           |                        |  |
|---------------------------------------|-----------------------------------|---------------------------|------------------------|--|
| Información: Los cam                  | pos con <b>(*)</b> son requeridos |                           |                        |  |
| 🖨 Regist                              | tro de Tesis                      | 📽 Registro de Estudiantes | 🖀 Registro de Asesores |  |
| Título de la tesis \star              | Título de la tesis                |                           |                        |  |
| (Mes/Año) de<br>Sustentación <b>*</b> | may. 🔻 2018 🔻                     |                           |                        |  |
| Área de<br>Investigación *            | Seleccione                        |                           | ¥                      |  |
| Grado Académico<br>*                  | Seleccione 🔻                      |                           |                        |  |
| País *                                | Afganistán 🔻                      |                           |                        |  |
| Publicación en<br>Revista             | ⊖ Sí ⊛ No                         |                           |                        |  |
| Financiación<br>Externa               | OSÍ ⊛ No                          |                           |                        |  |
|                                       | Guardar                           |                           |                        |  |

Fig. 34 Formulario Tesis

Una vez registre una tesis el sistema le redirigirá al siguiente paso **Registro de estudiantes**, aquí usted podrá visualizar un botón para agregarlos, una vez agregue uno se le enlistará en la parte inferior, como se aprecia en la Fig. 35. También se le habilitará el botón de ver **Mis Tesis** y el registro de **Nueva Tesis**.

#### 3.3.4.1 Estudiantes

| TESIS ASESORADAS                               |                           |                        |
|------------------------------------------------|---------------------------|------------------------|
| Mis Tesis                                      |                           | + Registrar Tesis      |
| Información: Los campos con (*) son requeridos |                           |                        |
| Registro de Tesis                              | 📽 Registro de Estudiantes | 📽 Registro de Asesores |
|                                                | 🛃 Agregar Estudiante      |                        |

Fig. 35 Agregar Estudiantes Tesis

Una vez presione **Agregar Estudiante**, se le enviará al panel de selección de personas donde podrá escoger o registrar al estudiante en caso de no encontrarse. Éste proceso es similar a la Fig. 22

Para **borrar** un estudiante del registro solo debe seleccionar el botón **Eliminar** ubicado en la parte final de la tabla que se genera en la Fig. 35.

#### 3.3.4.2 Asesores

Para agregar un asesor debe presionar la pestaña que dice **Registro de Asesores**, en el mismo podrá visualizar el botón para **Agregar Asesor** y una tabla donde se enlista los asesores de la Tesis. Ver Fig. 36.

| TESIS ASESORADAS  |           |                   |                        |
|-------------------|-----------|-------------------|------------------------|
| Mis Tesis         |           |                   | + Registrar Tesis      |
| Registro de Tesis | 📽 Registr | ro de Estudiantes | 替 Registro de Asesores |
|                   | 🚑 Agı     | regar Asesor      |                        |
| LISTA DE ASESORES |           |                   |                        |
| Asesor            | ¿Externo? | Editar            | Eliminar               |
| Luis Mendoza      | No        | 🕼 Editar          |                        |

Fig. 36 Registro de Asesores de Tesis

Para agregar un asesor debe presionar el botón **Agregar Asesor**, se le enviará al panel de selección de personas donde podrá escoger o registrar al asesor en caso de no encontrarse. Éste proceso es similar a la Fig. 22

Para **borrar** el asesor de la tesis usted debe seleccionar el botón **eliminar** que se podrá apreciar en la Fig. 36.

#### 3.3.5 Otras Publicaciones

El formulario que se aprecia en la Fig. 37 le permitirá registrar otros tipos de publicaciones que tenga, como libros, panfletos, folletos, entre otros.

| OTRAS PUB                           | LICACIONES                  |   |
|-------------------------------------|-----------------------------|---|
| Información: Los campo              | is con (*) son requeridos   | × |
| Título *                            | Título                      |   |
| Fuente *                            | Seleccione Fuente           |   |
| Fecha 🔹                             | may. <b>v</b> 2018 <b>v</b> |   |
| ISBN                                | ISBN                        |   |
| Editorial/Medio<br>donde se publicó | Editorial                   |   |
|                                     | Guardar                     |   |

Fig. 37 Formulario Otras Publicaciones

En caso de tener otra fuente que no se enliste en el primer campo del formulario (**Fuente**), puede seleccionar la opción **Otro** como se aprecia en la Fig. 38, el mismo le habilitará un botón para especificar su fuente.

| Fuente *          | Otro •      |  |
|-------------------|-------------|--|
| Otra Fuente \star | Otra Fuente |  |

Fig. 38 Registrando Otro Tipo de Fuente

Una vez registre su otra publicación se le habilitarán los botones de ver **Mis Otras Publicaciones**, para **Registrar Otra Publicación** y el botón donde se enlista los autores de la otra publicación. También se le mostrará el formulario con los campos que ya registró, permitiéndole actualizarlo si así lo desea. Ver Fig. 39.

| OTRAS PUB                           | LICACIONES                      |                              |
|-------------------------------------|---------------------------------|------------------------------|
| Mis Otras Publicacio                | nes                             | + Registrar Otra Publicación |
| 📽 Lista Autores (1)                 |                                 |                              |
| Información: Los campo              | s con <b>(*)</b> son requeridos |                              |
| Título *                            | Highcharts Demo                 |                              |
| Fuente 🔹                            | Libros                          | ¥                            |
| Fecha \star                         | mar. ¥ 2016 ¥                   |                              |
| ISBN                                | ISBN                            |                              |
| Editorial/Medio<br>donde se publicó | Editorial                       |                              |
|                                     | Actualizar                      |                              |

Fig. 39 Editando Formulario y botones habilitados (Formulario de Ejemplo)

Para **Agregar o Editar** autores del formulario de Otras Publicaciones puede utilizar el mismo método que se presenta en la Fig. 22.

#### 3.3.6 Proyectos Inscritos en la Dirección de Investigación

Este formulario le permitirá registrar todos los proyectos de investigación en que se encuentre actualmente. El mismo se encuentra dividido en 3 pasos: el **primero** registra todos los detalles del proyecto, indicando el título del proyecto, el sector al que pertenece, la vigencia del mismo, entre otros campos, el **segundo** es el registro de las *etapas y actividades* de cada una de las etapas del proyecto y el **tercer** paso permite registrar todos los colaboradores e investigador principal del proyecto.

#### 3.3.6.1 Registrar Proyecto

En la Fig. 40 se muestra el formulario que permite registrar los proyectos que llevan los investigadores. Es importante que vea la información que se encuentra al dar clic al botón de **información**.

| (FORMULARIO VIE                 | SINSCRITC<br>PE-FDI-002-01)     | DS EN LA DIRECCIÓN DE                      | INVESTIGACIÓN                       |
|---------------------------------|---------------------------------|--------------------------------------------|-------------------------------------|
| ■ Mis Proyectos                 |                                 |                                            |                                     |
|                                 |                                 |                                            | Información                         |
| Paso<br>Registro de             | o 1<br>Proyecto                 | Paso 2<br>Registro de Etapas y Actividades | Paso 3<br>Registro de Colaboradores |
| Información: Los campo          | os con <b>(*)</b> son requerido | s                                          |                                     |
| Título de la<br>Investigación * | Título de la Invest             | igación                                    |                                     |
| Ubjetivo General *              |                                 |                                            |                                     |
| Resumen                         | B I 2= == 1                     |                                            |                                     |
| Fig                             | . 40 Formulario                 | para Proyectos Inscritos en la Direc       | ción de Investigación               |

#### 3.3.6.2 Cronograma de Actividades o Registrar Etapas y Actividades

En esta sección podrá escoger 1 de **2 opciones**, donde podrá registrar su cronograma de actividades del proyecto (diríjase **3.3.6.2.1**) o registrar paso a paso las etapas y actividades del proyecto que desarrolla (diríjase **3.3.6.2.2**).

#### 3.3.6.2.1 Cronograma de Actividades

Cuando registre los datos de su proyecto podrá ver un espacio para subir el PDF de su cronograma de actividades, esto con el fin de agilizar el proceso de registro de datos del proyecto. Usted podrá seleccionar el archivo **PDF** de su cronograma y subirlo **(peso máximo de 5MB)** como se aprecia en la Fig. 41. Cuando usted sube el cronograma, le aparecerá en la parte inferior el archivo que acaba de subir, así como una opción para **eliminar el archivo**. Cabe resaltar que usted puede también subir otro archivo y el sistema automáticamente sobrescribirá el actual.

Como nota importante una vez suba usted su cronograma, el sistema le generará su código de proyecto, y habilitará la opción de registro de colaboradoes.

| EGISTRAR ETAPAS - PROYECTOS INS                                                                                                    | CRITOS EN LA DIRECCIÓN (FORMULARIO VIP                                                      | E-FDI-002-01)                       |
|----------------------------------------------------------------------------------------------------|---------------------------------------------------------------------------------------------|-------------------------------------|
| ≡ Mis Proyectos 🖉 Vincular Artículo 🛓 Descargar                                                                                                    |                                                                                             | + Nuevo Proyecto                    |
| ROYECTO: SISTEMA DE INFORMACIÓN CIENTÍF<br>IDIGO PROYECTO: UC7016917                                                                                                    | ICA DE LA UTP (SICUTP)                                                                      | O Informac                          |
| Paso 1<br>Registro de Proyecto                                                                                                    | Paso 2<br>Registro de Etapas y Actividades                                                  | Paso 3<br>Registro de Colaboradores |
| mportantel<br>En esta sección puede elegir si subir el archivo del <b>cronograma de activid</b>                                                                              | l <b>ades</b> o registrar las etapas y actividades de forma <b>Manual</b> , solo debe escog | jer UNA opción.                     |
| Subir Cronograma Registrar Manualmente                                                                                                    |                                                                                             |                                     |
| Seleccionar archivo a subir<br>Seleccionar archivo Ningún archivo seleccionado<br>Solo se permite subir en formato: <i>PDF</i> , y con un peso máximo de <i>S M</i><br>Subir | 18                                                                                          |                                     |

Fig. 41 Subiendo cronograma de actividades

#### 3.3.6.2.2 Registro de Etapas y Actividades

En caso de no tener un cronograma de actividades, usted puede registrar sus **etapas y actividades** de forma manual. También se le habilitarán los botones para **listar sus proyectos, vincular articulo a proyecto, descargar y registrar nuevo proyecto**, como se aprecia en la Fig. 42.

| REGISTRAR ETAPAS - PROYECTOS INSCRITOS EN LA DIRECCIÓN (FORMULARIO VIPE-FDI-002-0                                                                                                    | 11)                                 |                  |
|----------------------------------------------------------------------------------------------------|-------------------------------------|------------------|
| E Mis Proyectos 🖉 Vincular Artículo 🔺 Descargar                                                                                                    |                                     | + Nuevo Proyecto |
| PROYECTO: SISTEMA DE INFORMACIÓN CIENTÍFICA DE LA UTP (SICUTP)<br>código proyecto: uc7016917                                                                                                    |                                     | 0 Información    |
| Paso 1 Paso 2<br>Registro de Proyecto Registro de Etapas y Actividades                                                                                                    | Paso 3<br>Registro de Colaboradores |                  |
| Importantel En esta sección puede elegir si subir el archivo del cronograma de actividades o registrar las etapas y actividades de forma Manual, solo debe escoger UNA opción. Subir Cronograma Registrar Manualmente |                                     |                  |
| Información Importante:     1. Agregar las Eduas de su proyecto.     2. Agregar las AdMúdades de capa del proyecto.     3. Recurrde la actualizandolas.                                                               |                                     | ×                |
| Agregar Etapas                                                                                                    |                                     |                  |
| Fig. 42 Registrar Etapas y actividades                                                                                                    |                                     |                  |

#### 3.3.6.2.2.1 Agregar Etapa

Para agregar una etapa debe presionar el botón *Agregar Etapa*, al presionarlo le mostrará un formulario en una ventana emergente donde podrá indicar los detalles de la etapa como en la Fig. 43. Puede agregar las etapas que usted crea necesarias para su proyecto.

## Instructivo del Sistema de Información Científica

| Etapas del Proyecto                          | ×                    |
|----------------------------------------------|----------------------|
| Información: Los campos con (*) son requerid | 05 🗙                 |
| Etapa *                                      |                      |
| Etapa                                        |                      |
| Fecha Inicial *                              | Fecha Final *        |
| 2017/05/16                                   | 2017/05/16           |
| Monto Asignado                               | Monto Utilizado      |
| Monto Asignado                               | Monto Utilizado      |
| Descripción                                  |                      |
| Descripción                                  |                      |
|                                              | ß                    |
|                                              | Cerrar Agregar Etapa |

Fig. 43 Formulario para agregar etapa

Una vez la registre se le mostrará la etapa registrada en una tabla, la misma la podrá editar o eliminar si lo desea. También se le habilita el botón para **agregar las actividades** de la etapa, éste botón se mostrará en **rojo**, debido a que es necesario que registre al menos una actividad de la etapa. Ver Fig. 44.

| Subir Cronograma                                                                | Registrar Manualmente                                                                    |           |             |                       |                 |             |          |                   |
|---------------------------------------------------------------------------------|------------------------------------------------------------------------------------------|-----------|-------------|-----------------------|-----------------|-------------|----------|-------------------|
| O información impo<br>1. Agregar las El<br>2. Agregar las A<br>3. Recuerde ir a | rtante:<br>tapas de su proyecto.<br>ctividades de cada etapa del proy<br>ctualizandolas. | yecto.    |             |                       |                 |             |          | ×                 |
|                                                                                 | Agregar Etapas                                                                           |           |             |                       |                 |             |          |                   |
| ETAPA 1                                                                         |                                                                                          |           |             |                       |                 |             |          |                   |
| Etapa                                                                           | Fech                                                                                     | a inicial | Fecha Final | Monto Asignado        | Monto Utilizado | Descripción | Editar   | Eliminar          |
| Creación de protot                                                              | ipo 2018                                                                                 | -05-17    | 2018-05-17  | 0.00                  | 0.00            |             | C Editar | <b>X</b> Eliminar |
|                                                                                 |                                                                                          |           |             | + Agregar Actividades |                 |             |          |                   |

Fig. 44 Etapa registrada (Ejemplo)

#### 3.3.6.2.2.2 Agregar Actividades de la etapa

Al presionar el botón **agregar actividad** se le desplegará una ventana emergente con el formulario como la Fig. 45 para registrar una actividad. Puede agregar las actividades que crea son necesarias para su etapa.

## Instructivo del Sistema de Información Científica

| Paso 1                     | Paso 2                               |                |     |
|----------------------------|--------------------------------------|----------------|-----|
| Actividades de la Eta      | pa                                   |                | ×   |
| Información: Los campos co | n (*) son requeridos                 |                | ×   |
| Actividad *                |                                      |                |     |
| Prototipo                  |                                      |                |     |
| % Completado 🔹             | Duración 🛊                           |                |     |
| 100                        | 1                                    | Mes(es)        | •   |
| Sólo debe colocar números  | Ej. (6 meses, Días, 30 horas, 1 año) |                |     |
| Observaciones              |                                      |                |     |
| Observaciones              |                                      |                |     |
|                            |                                      |                |     |
|                            |                                      |                |     |
|                            | Cerrar                               | Agregar Activi | dad |
|                            |                                      |                |     |

Fig. 45 Registrando actividad de la etapa

Al registrar una actividad ésta se encontrará dentro de la etapa que indicó para registrar la misma, también se le activará el botón para registrar colaboradores, cuadro **rojo**. La actividad también la puede editar o eliminar como se encuentra en la parte final de la tabla. Una vez hecho esto se le habilitará el botón para registrar los colaboradores del proyecto. Ver Fig. 46

|                                                                                                    | Paso 1<br>Registro de Proyecto                                                    |                        | Paso :<br>Registro de Etapas         | 2<br>y Actividades                        |                  | Paso 3<br>Registro de Colaboradores |                   |   |  |
|----------------------------------------------------------------------------------------------------|-----------------------------------------------------------------------------------|------------------------|--------------------------------------|-------------------------------------------|------------------|-------------------------------------|-------------------|---|--|
| Importantel<br>En esta sección puede                                                                                           | elegir si subir el archivo del <b>cro</b>                                         | nograma de actividades | o registrar las etapas y actividade: | s de forma <b>Manual</b> , solo debe esco | oger UNA opción. |                                     |                   |   |  |
| Subir Cronograma                                                                                                    | Registrar Manualmente                                                             |                        |                                      |                                           |                  |                                     |                   |   |  |
| <ul> <li>Información importa</li> <li>1. Agregor los Etap</li> <li>2. Agregor los Acth</li> <li>3. Recuerde ir actu</li> </ul> | nte:<br>as de su proyecto.<br>Adades de cada etapa del proyecto.<br>Jalizandolas, |                        |                                      |                                           |                  |                                     |                   | × |  |
|                                                                                                    |                                                                                   |                        | Agrega                               | r Etapas                                  |                  |                                     |                   |   |  |
| ETAPA 1                                                                                                    |                                                                                   |                        |                                      |                                           |                  |                                     |                   |   |  |
| Etapa                                                                                                    | Fecha Inicial                                                                     | Fecha Final            | Monto Asignado                       | Monto Utilizado                           | Descripción      | Editar                              | Eliminar          |   |  |
| Estado del Arte                                                                                                    | 2016-07-07                                                                        | 2016-08-31             | 0.00                                 | 0.00                                      |                  | C Editar                            | <b>X</b> Eliminar |   |  |
|                                                                                                    | + Agregar Actividades                                                             |                        |                                      |                                           |                  |                                     |                   |   |  |
| Actividades                                                                                                    | Actividad                                                                         |                        | % Comple                             | tado Duración                             | Observaciones    | Editar                              | Eliminar          |   |  |
| ACTIVIDAD 1                                                                                                    | Investigación de platafor                                                         | ma de proyecto         | 100 %                                | 15 Día(s)                                 |                  | C Editar                            | 🗙 Eliminar        |   |  |
| ACTIVIDAD 2                                                                                                    | Análisis de plataformas o                                                         | le pagas               | 100 %                                | 1 Mes(es)                                 |                  | C Editar                            | 🗙 Eliminar        |   |  |

Fig. 46 Actividad de Etapa registrada

### 3.3.6.2.2.2.1 Código de Proyecto

Una vez registre al menos **una actividad de una etapa**, el sistema le generará automáticamente su código único de proyecto como se aprecia en la Fig. 47.

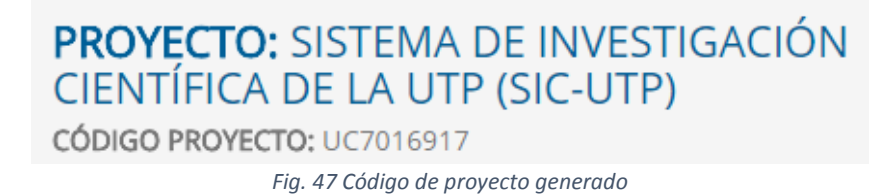

#### 3.3.6.3 Registrar Colaboradores de Proyecto

Una vez ingrese al registro de colaboradores, podrá ver que ya usted se encuentra registrado en el proyecto, sin embargo, **debe ingresar** los detalles de su participación dentro del proyecto, indicando la cantidad de horas que utilizará para el mismo, para esto debe presionar el botón **editar** como se aprecia en la Fig. 48.

| Paso 1 Paso 2<br>Registro de Proyecto Registro de Etapas y |                                                |                                           |              |                   | Reg             | Paso 3<br>istro de Colabora | adores   |
|------------------------------------------------------------|------------------------------------------------|-------------------------------------------|--------------|-------------------|-----------------|-----------------------------|----------|
| 0                                                          | Información importante<br>• Recuerde actualiza | e:<br>r su <b>información</b> como invest | tigador dent | tro del proyecto. |                 |                             | ×        |
| LIS                                                        | TA DE INVES                                    | TIGADORES                                 | Agr          | egar Investigador |                 |                             |          |
| #                                                          | Investigador                                   | Cargo                                     |              | Dedicación (Hrs)  | Permiso Edición | Editar                      | Eliminar |
| 1                                                          | Luis Mendoza                                   | Investigador Principal                    |              | 40                |                 | 🕼 Editar                    |          |

*Fig. 48 Listado de colaboradores dentro del proyecto* 

Una vez presione el botón para editar su información se le enviará a una nueva pantalla, como se observa en la Fig. 49, que le permitirá indicar su especialidad, sus horas de dedicación al proyecto, entre otros datos.

| PROYECTO: SISTEMA DE<br>INVESTIGACIÓN CIENTÍFICA DE LA<br>UTP (SIC-UTP)<br>código proyecto: UC7016917 | Información                                   |
|----------------------------------------------------------------------------------------------------|-----------------------------------------------|
| Información Importante:<br>• Los campos con (*) son requeridos.                                       |                                               |
| INVESTIGADOR<br>LUIS MENDOZA                                                                          |                                               |
| ¿Es externo a UTP? *                                                                                  | ¿Es Estudiante? *                             |
| No                                                                                                    | No                                            |
| Cargo *                                                                                               | País que pertenece *                          |
| Investigador Principal 🔹                                                                              | Panamá 🔻                                      |
| Institución que pertenece *                                                                           | Especialidad del Investigador                 |
| Universidad Tecnológica de Panamá                                                                     | Especialidad del Investigador                 |
| Código de Registro del Investigador en la VIPE                                                        | Dedicación Semanal a la Investigación (Hrs) * |
| AC7000216                                                                                             | 40                                            |
| Unidades desde donde colabora                                                                         |                                               |
| VIPE                                                                                                  |                                               |
| Actualizar                                                                                            |                                               |

Fig. 49 Editando su información dentro del proyecto

#### 3.3.6.3.1 Agregar Colaborador

Para agregar un colaborador dentro del proyecto, debe presionar el botón que se muestra en la Fig. 50

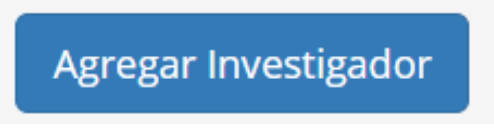

Fig. 50 Botón Agregar Colaborador

Al presionar el botón **Agregar Investigador**, el sistema le enviará a una pantalla para seleccionar el investigador que se encuentre registrado en SIC o que se encuentre en la lista de personas ya registradas por las personas. En caso de no encontrarse podrá darle clic al botón **Registrar Persona**.

Cuando seleccione una persona de la lista, el sistema le redirigirá a otra pantalla, si la persona seleccionada se encuentra ya registrada, SIC llenará ciertos campos (unidad donde colabora, código único) como se aprecia en la Fig. 51.

| PROYECTO: SISTEMA DE<br>INVESTIGACIÓN CIENTÍFICA DE LA<br>UTP (SIC-UTP)<br>código proyecto: UC7016917 | • Información                                                          |
|----------------------------------------------------------------------------------------------------|------------------------------------------------------------------------|
| Información importante:<br>• Los campos con (*) son requeridos.                                       |                                                                        |
| NOMBRE<br>HURIVIADES CALDERON GOMEZ<br>¿Es externo a UTP? *                                           | ¿Es Estudiante? *                                                      |
| No                                                                                                    | No                                                                     |
| Cargo *                                                                                               | País que pertenece *                                                   |
| Seleccionar                                                                                           | Seleccionar País                                                       |
|                                                                                                    | Si éste campo está vacio, el sistema asumirá que pertenece a<br>Panamá |
| Institución que pertenece *                                                                           | Especialidad del Investigador                                          |
| Si éste campo está vacío, el sistema asumirá que pertenece a<br>la UTP                                | especialidad del litvesugador                                          |
| Código de Registro del Investigador en la VIPE                                                        | Dedicación Semanal a la Investigación (Hrs) 🔹                          |
| AC7005417                                                                                             | Dedicación Semanal a la Investigación                                  |
| Unidades desde donde colabora                                                                         |                                                                        |
| VIPE                                                                                                  |                                                                        |
| Agregar                                                                                               |                                                                        |

Fig. 51 Agregando Persona seleccionada a un proyecto

Recuerde llenar los campos requeridos marcados con \*, como lo son el cargo (Inv. Principal o Inv. Colaborador), país e institución y las horas de dedicación. Como dato importante cuando seleccione que la persona es Externa a UTP, SIC deshabilitará y ocultará campos que no le son necesarios para el registro del mismo.

Una vez registre su colaborador se le mostrará en la lista de colaboradores, permitiéndole diferentes tipos de acciones como **editar**, este se realiza igual que en la Fig. 51, **dar permiso de edición**, ésta opción permite darle acceso a editar el proyecto, o **eliminar el colaborador**. Ver Fig. 52

|    | Paso 1<br>Registro de P                        | royecto                                          | Registro d  | Paso 2<br>le Etapas y Actividades | 5              | Paso 3<br>Registro de Colabo | radores    |  |
|----|------------------------------------------------|--------------------------------------------------|-------------|-----------------------------------|----------------|------------------------------|------------|--|
| 0  | Información importante<br>• Recuerde actualiza | <b>::</b><br>r su <b>información</b> como invest | tigador den | tro del proyecto.                 |                |                              | ×          |  |
| 15 | Agregar Investigador                           |                                                  |             |                                   |                |                              |            |  |
| #  |                                                | Carra                                            |             | Dadicación (Hrc)                  | Permiso Edició | n Editor                     | Eliminar   |  |
| 1  | Luis Mondoza                                   | Lavostigador Principal                           |             |                                   | Permiso Edicio |                              | Einninar   |  |
| -  |                                                | Investigation Principal                          |             | 40                                |                |                              |            |  |
| 2  | Danny Murillo                                  | Investigador Colaborad                           | or          | 10                                | 🗹 Permiso 🔒    | C Editar                     | × Eliminar |  |

Fig. 52 Nuevo colaborador agregado a la lista

Cuando ingrese a **sus proyectos registrados** podrá encontrar un listado de todos los proyectos que usted registre o en el que se le haya registrado como colaborador, éste último solo podrá ver los detalles siempre y cuando el investigador principal le dé acceso para editarlo, como se indica en la Fig. 53.

En el listado podrá ver el código del proyecto, en qué estado se encuentra, entre otros datos. Si su código de proyecto se muestra en **rojo**, indica que al proyecto le hacen falta datos, puede proceder a llenar los campos que se le solicitan.

| ¢ | MIS PRO      | OYECTOS REGISTRADOS                                                                                                    |                                                       |                             |                   |          |
|---|--------------|----------------------------------------------------------------------------------------------------|-------------------------------------------------------|-----------------------------|-------------------|----------|
| # | Código Proy. | Título                                                                                                    | Modalidad                                             | Cargo                       | Estado<br>Actual  | Editar   |
| 1 | UC7003717    | Proyecto UTP-Ridda2, para el mejoramiento del sistema de<br>información de las publicaciones científicas y académicas de la<br>Universidad Tecnológica de Panamá                                                                 | Investigación y<br>Desarrollo (I+D)                   | Investigador<br>Colaborador | En<br>Ejecución   | Cargar   |
| 2 | UC7004217    | UTP-PLATAIR, Plataforma de Transparencia, acceso a la<br>información, rendición de cuentas de la Universidad Tecnológica<br>de Panamá basado en políticas y estandares para la visualización<br>de documentos en formato abierto | Investigación y<br>Desarrollo (I+D)                   | Investigador<br>Colaborador | Nuevo<br>Proyecto |          |
| 3 | UC9005017    | Un entorno ubicuo para entorno de cuidados paliativos                                                                                                    | Conglomerado<br>– Investigación y<br>Desarrollo (I+D) | Investigador<br>Principal   | Publicada         | C Editar |
|   |              | Fig. 53 Listado de sus proyectos                                                                                                    | ; (Ejemplo)                                           |                             |                   |          |

#### 3.3.6.3.2 Vincular Artículos

Al presionar el botón **Vincular Artículos,** ubicado en la parte superior de su proyecto registrado, éste le enviará a la pantalla que se muestra en la Fig. 54, donde podrá ver listado sus artículos y vincularlos al proyecto.

| < VIN        | CULAR ARTÍCULOS                                                        |                                            |      |
|--------------|------------------------------------------------------------------------|--------------------------------------------|------|
| PROYECT      | TO: SISTEMA DE INVESTIGACIÓN CIENTÍFICA DE<br>YECTO: UC7016917         | LA UTP (SIC-UTP)                           |      |
| Vincular Sel | eccionados                                                             | Buscar                                     |      |
| Seleccionar  | Artículo                                                               |                                            | Año  |
| -            | Ubiquitous and ambient-assisted living eHealth platforms for Down's sy | ndrome and palliative care in the Republic | 2016 |

Fig. 54 Artículos a vincular en Proyecto

Para vincular un artículo al proyecto, solo debe seleccionar el que desee y presionar el botón **Vincular Seleccionados.** Una vez realiza esto, el sistema le mostrará un botón para ver cuales están vinculados, ver Fig. 55.

| PROYECTO: SISTEMA DE INVESTIGACIÓN CIENTÍFICA DE LA UTP (SIC-UTP)<br>código proyecto: UC7016917<br>© Ver Vinculados |          |        |  |  |  |
|----------------------------------------------------------------------------------------------------|----------|--------|--|--|--|
| Vincular Seleccionados                                                                                              |          | Buscar |  |  |  |
| Seleccionar                                                                                                    | Artículo | Año    |  |  |  |
| No se encontraron resultados                                                                                        |          |        |  |  |  |

Fig. 55 Botón para ver artículos vinculados

Cuando presione el botón para ver artículos vinculados le enviará a la siguiente ventana que se muestra en la Fig. 56, donde podrá desvincular el artículo si así lo desea. Se desvincula seleccionando el artículo y presionando el botón **Desvincular Seleccionados.** 

| < ART       | ÍCULOS VINCULADOS                                                                                                    |                     |      |
|-------------|----------------------------------------------------------------------------------------------------|---------------------|------|
| PROYECT     | O: SISTEMA DE INVESTIGACIÓN CIENTÍFICA D                                                                                                    | DE LA UTP (SIC-UTP) |      |
| Desvincular | Seleccionados                                                                                                    | Buscar              |      |
| Seleccionar | Artículo                                                                                                    |                     | Año  |
|             | Ubiquitous and ambient-assisted living eHealth platforms for Down's syndrome and palliative care in the Republic of Panama: A systematic review |                     | 2016 |

Fig. 56 Artículos Vinculados (Ejemplo)

#### 3.3.7 Otros Fondos Gestionados

En el siguiente formulario podrá registrar otros fondos que haya gestionado, como por ejemplo, fondos SNI, entre otros, ver Fig. 57.

| OTROS FON                                         | DOS GESTIONADOS                                                                                                    |  |
|---------------------------------------------------|----------------------------------------------------------------------------------------------------|--|
| Mis Fondos                                        |                                                                                                    |  |
| Importante! En esta secci                         | ión debe colocar fondos que ha recibido, como por ejemplo: SENACYT con participación como SNI, Fondos Internacionales, etc. |  |
| I <b>nformación:</b> Los campos                   | s con (*) son requeridos                                                                                                    |  |
| Título del Proyecto<br>*                          | Título de Proyecto                                                                                                    |  |
| Nombre del<br>Organismo o<br>Institución <b>*</b> | Nombre del Organismo o Institución                                                                                          |  |
| Objetivo de la<br>Donación <b>*</b>               | Objetivo de la Donación                                                                                                    |  |
| Monto *                                           | Monto Asignado \$                                                                                                    |  |
|                                                   | Guardar                                                                                                    |  |

Fig. 57 Formulario Otros Fondos Gestionados

Una vez registre su fondo, se le enviará al formulario con todos los campos como usted registró, para que pueda actualizar si así lo requiere, así como los botones de ver **Mis Otros Fondos, Registrar un Nuevo Fondo,** o la **Lista de Autores** del fondo, como ejemplo ver la Fig. 58.

| OTROS FON                                         | DOS GESTIONADOS          |                        |
|---------------------------------------------------|--------------------------|------------------------|
| Mis Otros Fondos                                  |                          | + Registrar Otro Fondo |
| 실망 Lista Autores (1)                              |                          |                        |
| Información: Los campos                           | : con (*) son requeridos |                        |
| Título del Proyecto<br>*                          | test                     |                        |
| Nombre del<br>Organismo o<br>Institución <b>*</b> | test                     |                        |
| Objetivo de la<br>Donación 🛊                      | test                     |                        |
| Monto *                                           | 0.00 \$ -                |                        |
|                                                   | Actualizar               |                        |

Fig. 58 Editar Otro Fondo ya registrado anteriormente y botones habilitados

#### 3.3.7.1 Autores

Para **Agregar o Editar** autores del formulario de Otros Fondos Gestionados puede utilizar el mismo método que se presenta en la Fig. 22.

#### 3.3.8 Seminarios Dictados

En el siguiente formulario podrá registrar todos los seminarios que haya dictado, ver Fig. 59.

| SEMINARIOS DICTADOS                    |                                              |  |  |  |  |  |  |  |
|----------------------------------------|----------------------------------------------|--|--|--|--|--|--|--|
| Información; Los campo                 | is con <b>(*)</b> son requeridos             |  |  |  |  |  |  |  |
| Título *                               | Título                                       |  |  |  |  |  |  |  |
| Fecha Inicial/Final<br>del Seminario * | Fecha Inicial (A.     /     Fecha Final (AA. |  |  |  |  |  |  |  |
| Lugar \star                            | Lugar                                        |  |  |  |  |  |  |  |
| Ingresar Horas 🔹                       | Ingresar Horas                               |  |  |  |  |  |  |  |
|                                        | Guardar                                      |  |  |  |  |  |  |  |

Fig. 59 Formulario Seminarios Dictados

Una vez registre su seminario lo enviará al formulario con todos estos campos ya registrados, permitiéndole actualizarlo si así lo quiere, así como los botones de ver **Mis seminarios**, **Nuevo seminario y lista de autores**. Ver Fig. 60.

| SEMINARIO                                     | S DICTADOS                                     |                       |
|-----------------------------------------------|------------------------------------------------|-----------------------|
| Mis Seminarios                                |                                                | ♣ Registrar Seminario |
| 營 Lista Autores (1)                           |                                                |                       |
| Información: Los campo                        | is con (*) son requeridos                      |                       |
| Título *                                      | test                                           |                       |
| Fecha Inicial/Final<br>del Seminario <b>*</b> | 2018-04-16 / 2018-04-18                        |                       |
| Lugar *                                       | Panamá                                         |                       |
| Ingresar Horas *                              | 20                                             |                       |
|                                               | Actualizar                                     |                       |
|                                               | Fig. 60 Editar seminario y botones habilitados |                       |

#### 3.3.8.1 Autores

Para **Agregar o Editar** autores del formulario de Otros Fondos Gestionados puede utilizar el mismo método que se presenta en la Fig. 22.

#### 3.3.9 Participación en la JIC

En el formulario de la Fig. 61, usted podrá registrar sus participaciones en la JIC de la UTP, ya sea si usted fue asesor o evaluador.

| PARTICIPACIÓN EN LA JIC                        |
|------------------------------------------------|
| Información: Los campos con (*) son requeridos |
| Año de Participación *                         |
| Año                                            |
| Tipo Participación *                           |
| Asesor •                                       |
| Materia *                                      |
| Materia                                        |
| Número de Grupos *                             |
| Número de Grupos                               |
| Cant. Preseleccionados *                       |
| Cant. Preseleccionados                         |
| Guardar                                        |

Fig. 61 Formulario Participación en la JIC

#### 3.3.9.1 Editar Participación

Una vez registra su participación, este le reenviará al formulario con los campos registrados por si desea actualizarlos, también se le habilitará las opciones de ver su **lista de participaciones**, así como registrar una **nueva participación**, ver Fig. 62.

| EDITAR PA                          | ARTICIPACIÓN EN LA JIC   |               |
|------------------------------------|--------------------------|---------------|
| ■ Mis Participacione               | 15                       | + Crear Nuevo |
| Información: Los campos            | s con (*) son requeridos |               |
| Año de<br>Participación <b>*</b>   | 2016                     |               |
| Tipo Participación \star           | Asesor                   |               |
| Materia \star                      | Ingeniería de Software   |               |
| Número de Grupos<br>*              | 2                        |               |
| Cant.<br>Preseleccionados <b>*</b> | 0                        |               |
|                                    | Actualizar               |               |

Fig. 62 Editar Participación JIC

#### 3.3.9.2 Lista de Participaciones JIC

Como se puede apreciar en la Fig. 63, se enlista todas las participaciones de la JIC, estos los puede filtrar por año, así como registrar uno nuevo.

|      |                    |                       | Filtro: | Año | ۲ |
|------|--------------------|-----------------------|---------|-----|---|
|      |                    | + Registrar Nuevo     |         |     |   |
| Año  | Tipo Participación | Opción                |         |     |   |
| 2017 | Evaluador          | 🕼 Editar 📄 🖀 Eliminar |         |     |   |

Fig. 63 Lista Participaciones JIC